## Linking to a Pre-recorded collaborate session

The instructions below will assist you with linking to a Collaborate session that you have previously recorded.

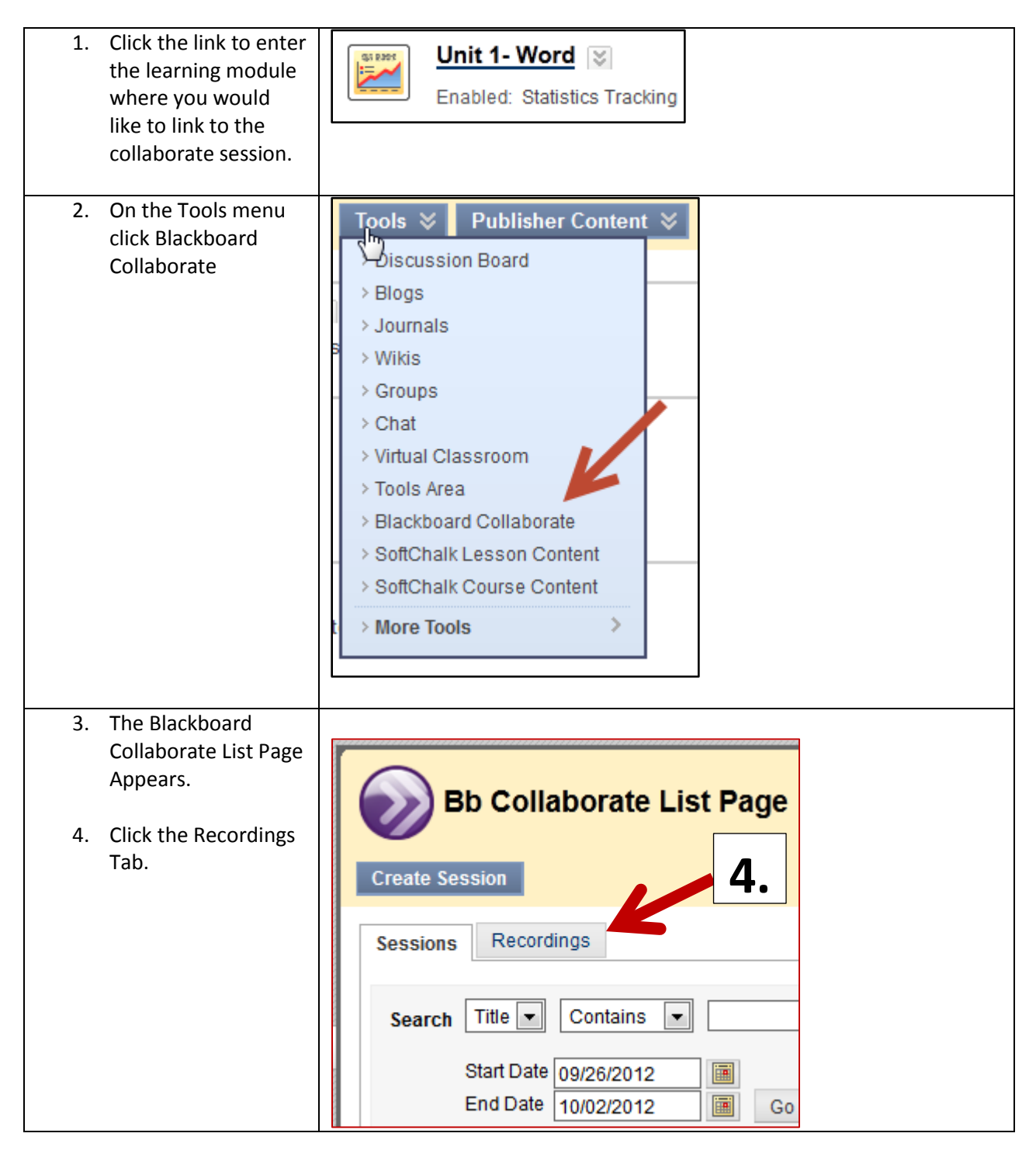

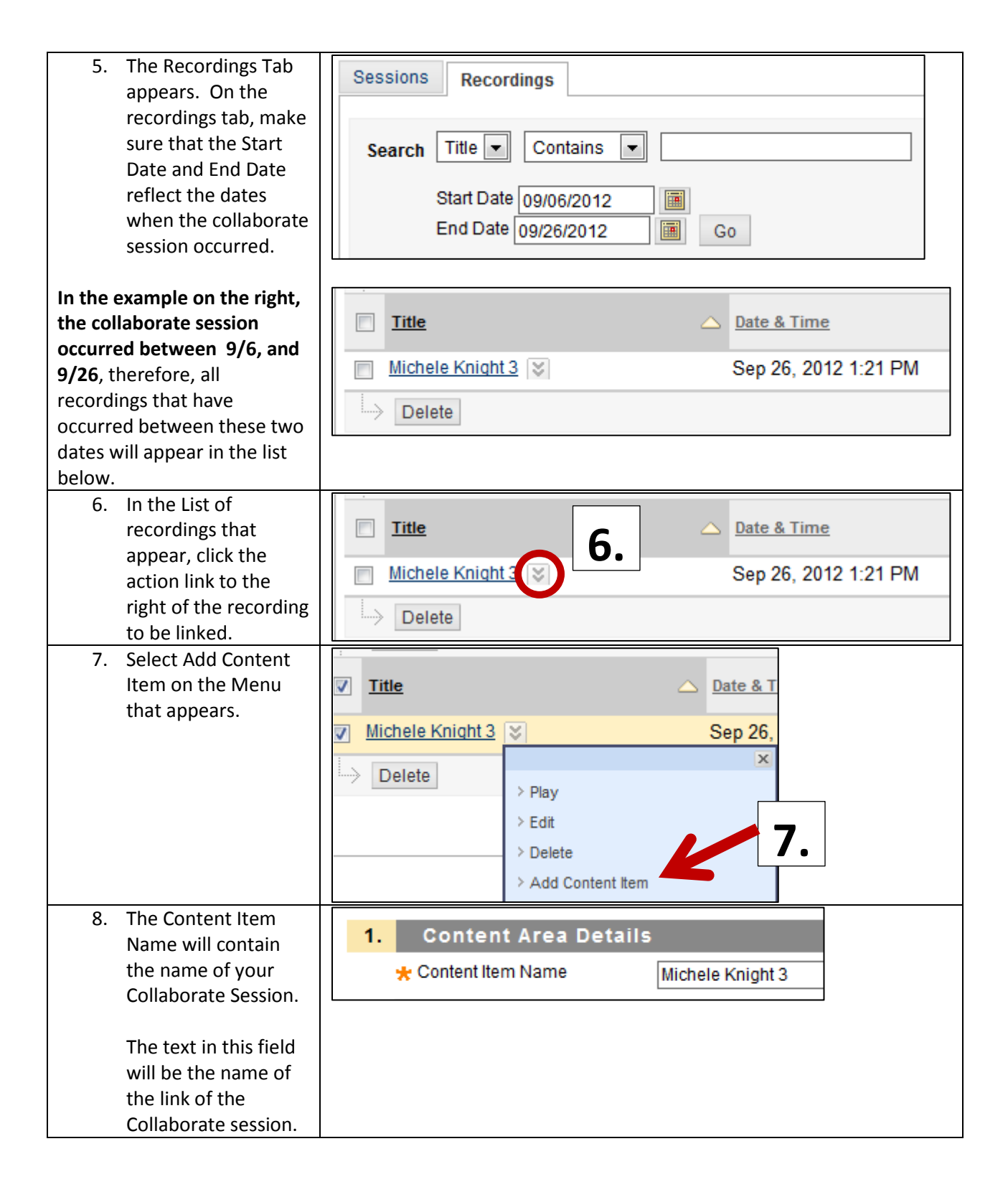

| 9. In the Content Area                | 1. Content Area Details                                                                                                   |
|---------------------------------------|----------------------------------------------------------------------------------------------------|
| List, Click the Course                | * Content Item Name Michele Knight 3                                                                                      |
| Content link to<br>expand the List of | Content Area List Select content area(s) where a link to the session should appe                                          |
| your Learning                         | Syllabus                                                                                                    |
| Modules.                              | 9.                                                                                                    |
| 10. Click the Checkbox to             | Start Here                                                                                                    |
| the left of the                       |                                                                                                    |
| Learning Module                       | Unit 1- Word                                                                                                    |
| where you would                       |                                                                                                    |
| recorded session                      |                                                                                                    |
|                                       | V Onit 3- PowerPoint                                                                                                    |
|                                       | Unit 4- Access                                                                                                    |
| 11. Type a description of             | Description                                                                                                    |
| Description field if                  |                                                                                                    |
| vou desire.                           |                                                                                                    |
| ,                                     |                                                                                                    |
|                                       |                                                                                                    |
|                                       |                                                                                                    |
|                                       | A description of the session                                                                                              |
| 12. In the Date                       | 2. Options                                                                                                    |
| Display After                         | Date Restrictions   Display After 09/13/2012  III.58 AM  Enter dates as mm/dd/vvvv. Time may be entered in any increment. |
| determines when                       | Display Until 09/14/2012 📓 12:58 PM                                                                                       |
| the recorded                          | Enter dates as mm/dd/yyyy. Time may be entered in any increment.                                                          |
| collaborate session                   |                                                                                                    |
| will be available.                    |                                                                                                    |
|                                       |                                                                                                    |
| In the example, the                   |                                                                                                    |
| becomes available on 9/13 at          |                                                                                                    |
| 11:58 AM.                             |                                                                                                    |
|                                       |                                                                                                    |
| 13. The <b>Display Until</b> link     |                                                                                                    |
| determines when                       |                                                                                                    |
| the session link will                 |                                                                                                    |
| no longer be visible                  |                                                                                                    |
| to students.                          |                                                                                                    |
| In the example, the                   |                                                                                                    |
| collaborate session recording         |                                                                                                    |
| link will no longer be                |                                                                                                    |
| available to students on 9/14         |                                                                                                    |
| at 12:58 PM.                          |                                                                                                    |
| 14. Click the Submit                  |                                                                                                    |

| (submit) button.                                                                                                    |                                         |
|----------------------------------------------------------------------------------------------------|-----------------------------------------|
| 15. When you navigate<br>to the learning<br>module you<br>selected, you should<br>see your Collaborate<br>Session Recording<br>listed as the last item<br>in your Learning<br>Module table of<br>contents.                                                                                  | Michele Knight 3       Image: Suggested |
| <i>Note:</i> If you need to change<br>the order of your recorded<br>session in the Learning<br>Module, click on the arrow<br>to the left of the Collaborate<br>session, and move the<br>session link until it is position<br>in the appropriate location<br>within your Learning<br>Module. | t Michele Knight 3 ₪<br>Suggested       |